## 共有ホワイトボートの使い方-1

EB-1430WTに必要なネットワークの設定を行い、無線LANとクライアントとなるタブレット・PC・iPhone等を用意します。

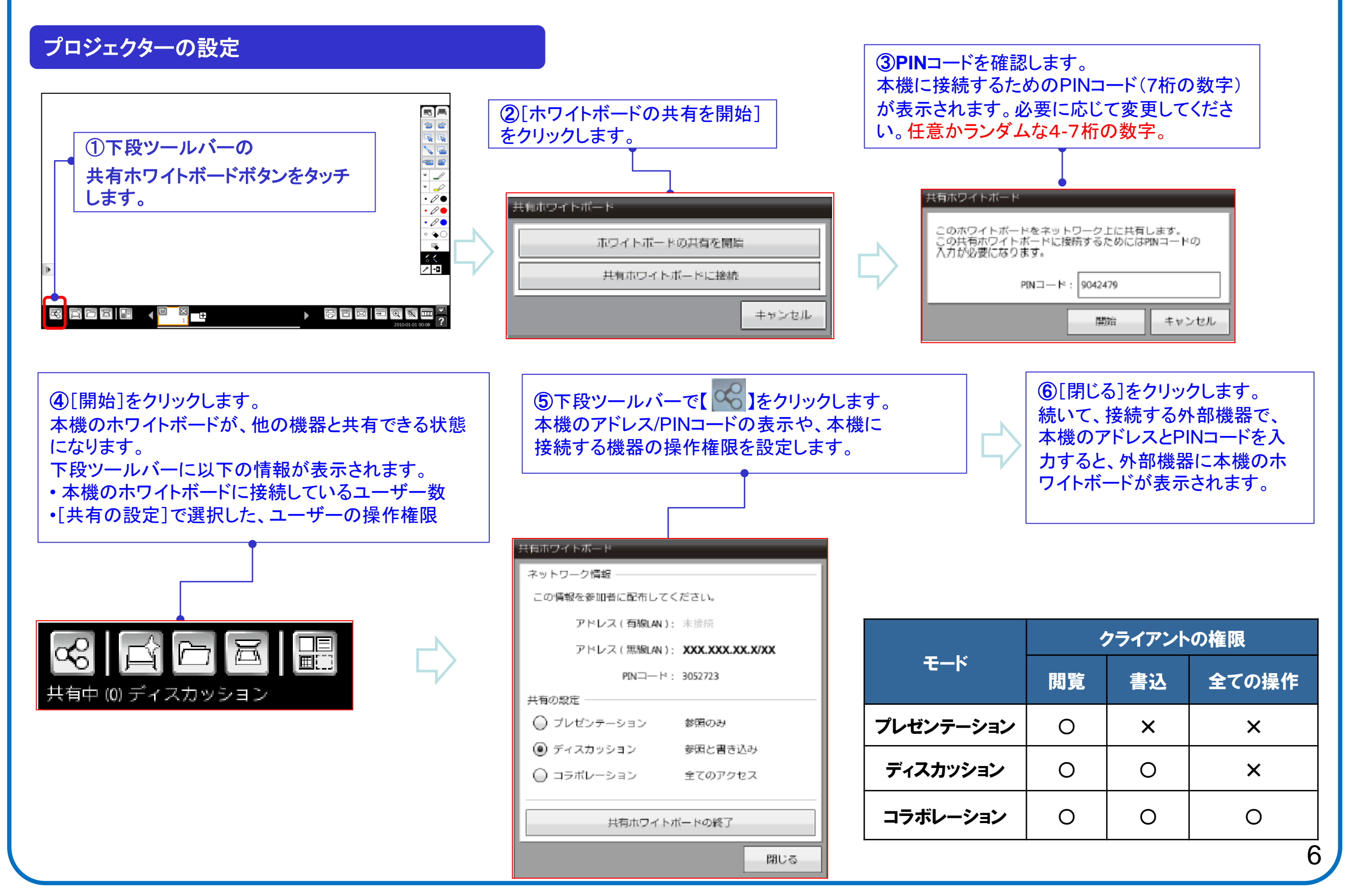

共有ホワイトボートの使い方-2

タブレット・PC・iPhone等からEB-1430WTに無線LANで接続します。

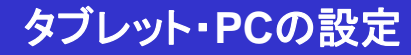

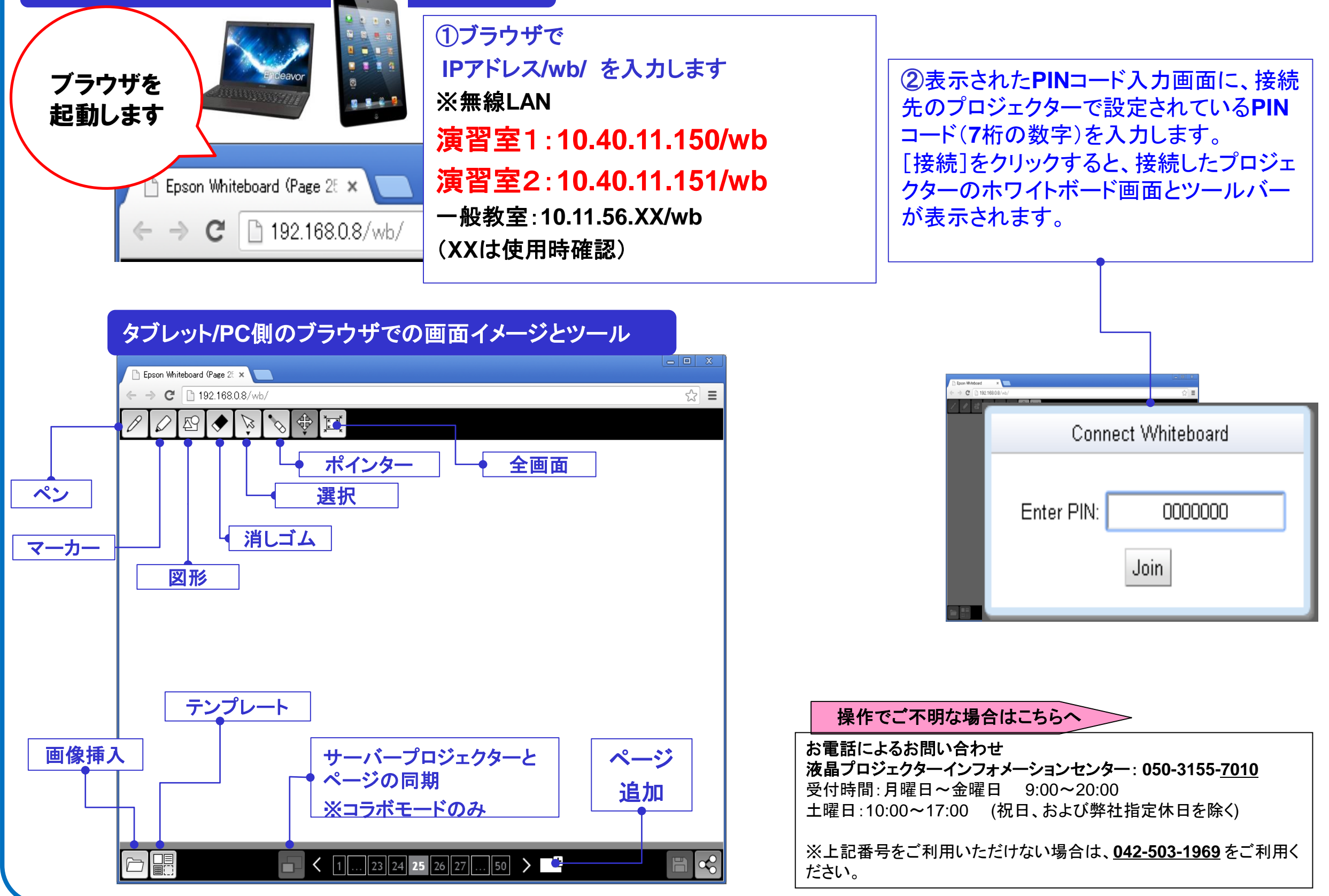

7